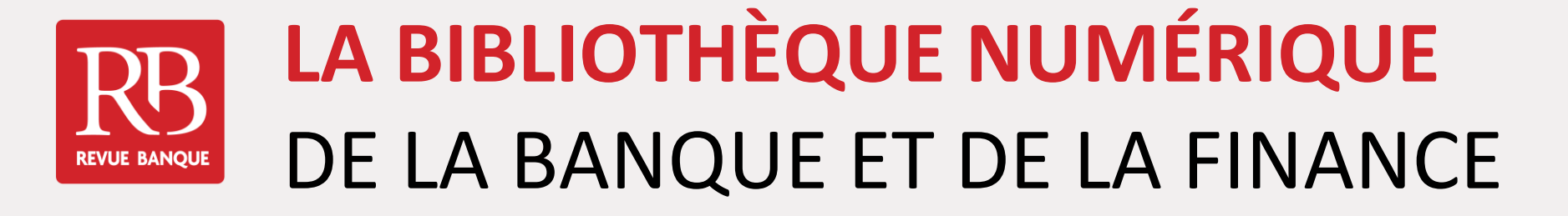

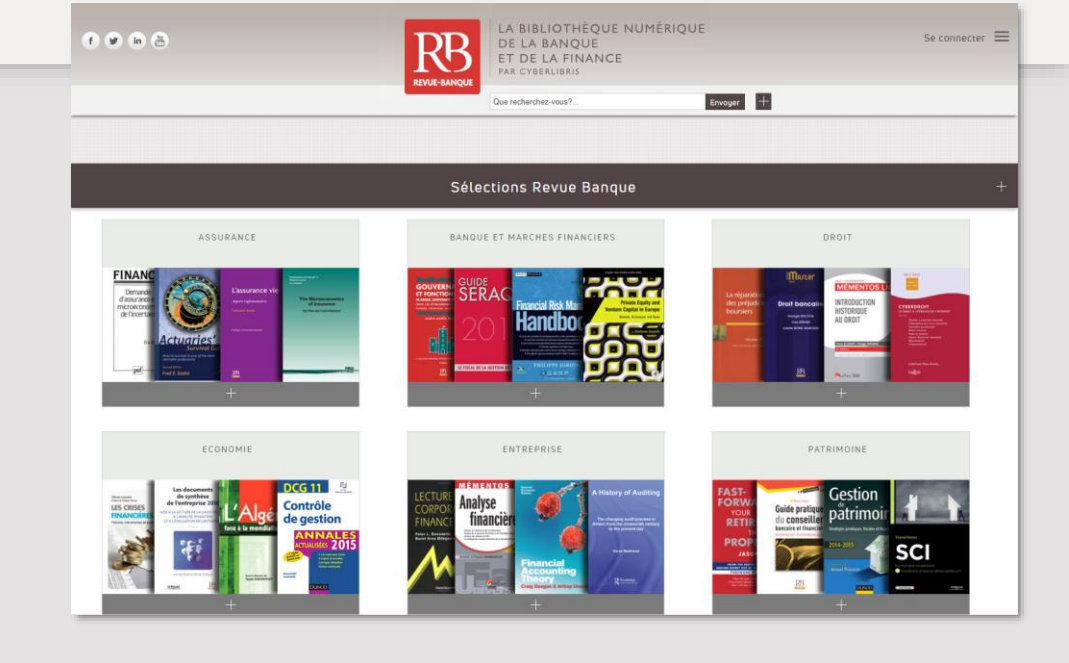

# Accéder à la bibliothèque Numérique

À partir du site : <u>http://revue-banque.fr</u> ou directement sur la plateforme : <u>http://bibliotheque.revue-banque.fr</u>

Avec les navigateurs les plus répandus : Chrome, Opera, Firefox, Safari, Internet Explorer...

Aucun téléchargement de logiciel n'est nécessaire pour consulter les ouvrages

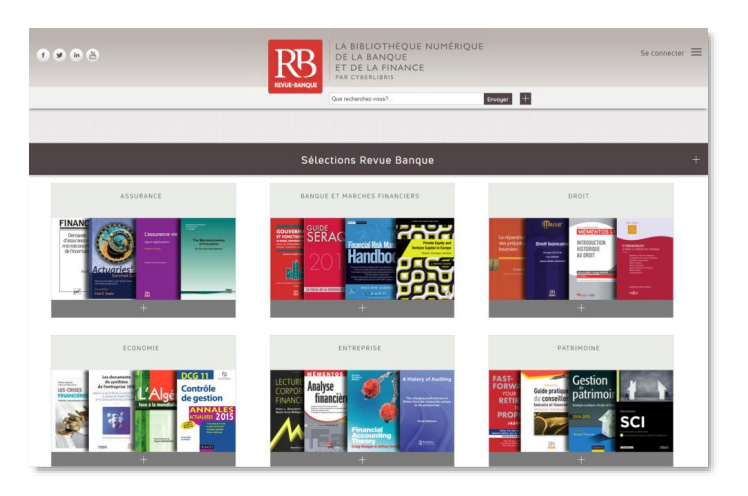

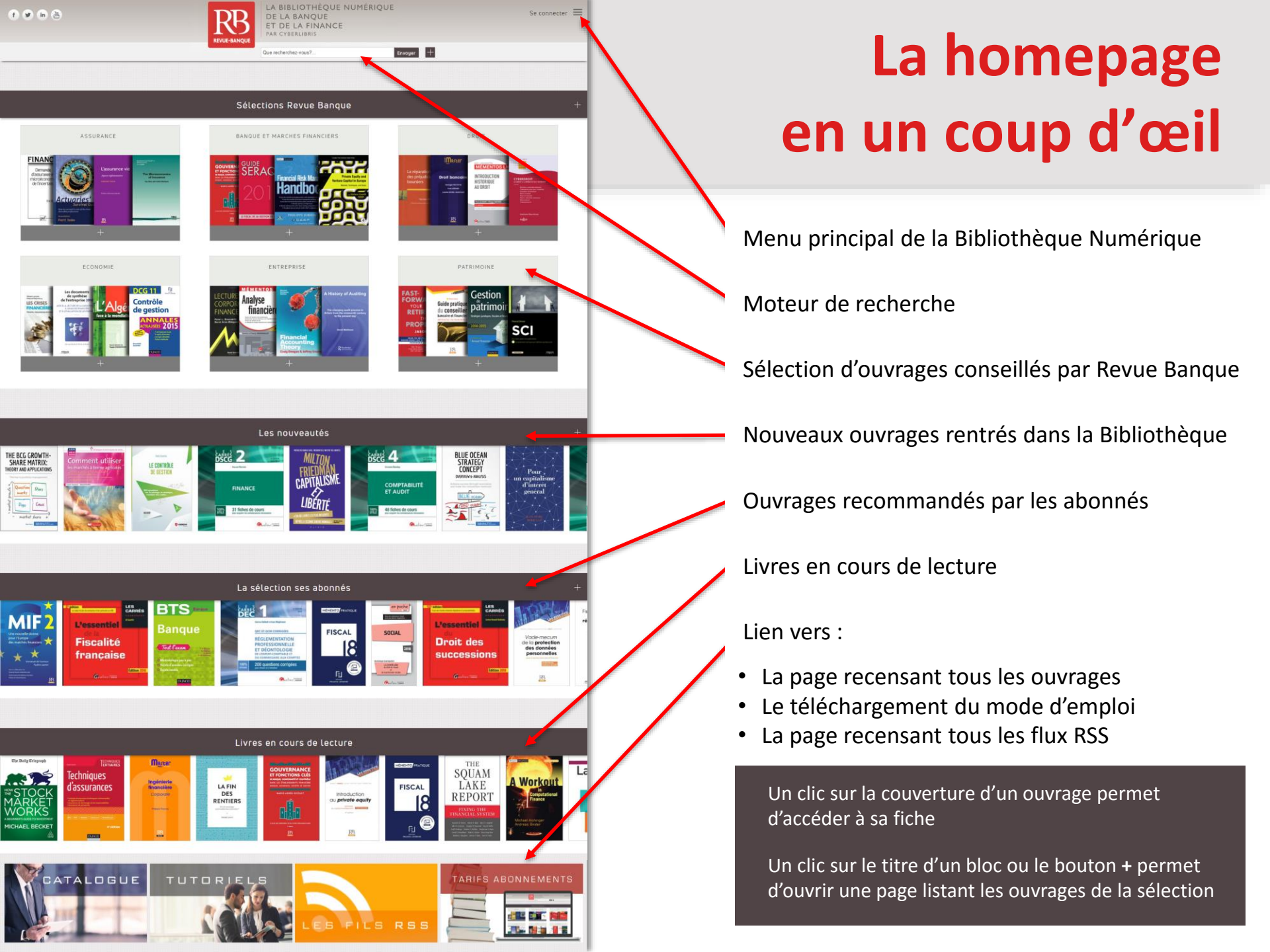

## Le menu principal en un coup d'œil

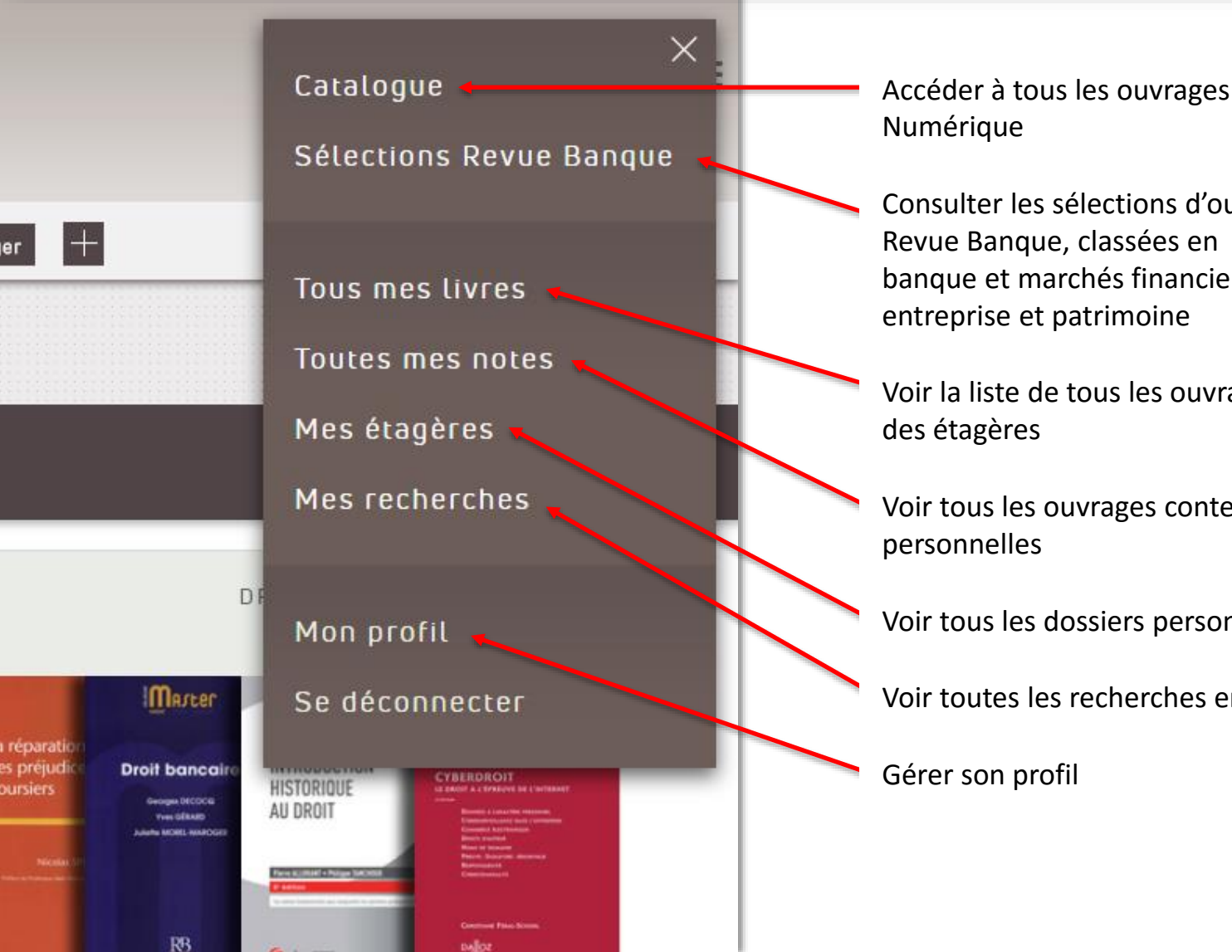

Accéder à tous les ouvrages de la Bibliothèque

Consulter les sélections d'ouvrages effectuées par Revue Banque, classées en 6 thèmes : assurance, banque et marchés financiers, droit, économie,

Voir la liste de tous les ouvrages enregistrés dans

Voir tous les ouvrages contenant des notes

Voir tous les dossiers personnels « Mes étagères »

Voir toutes les recherches enregistrées

# **Effectuer une recherche**

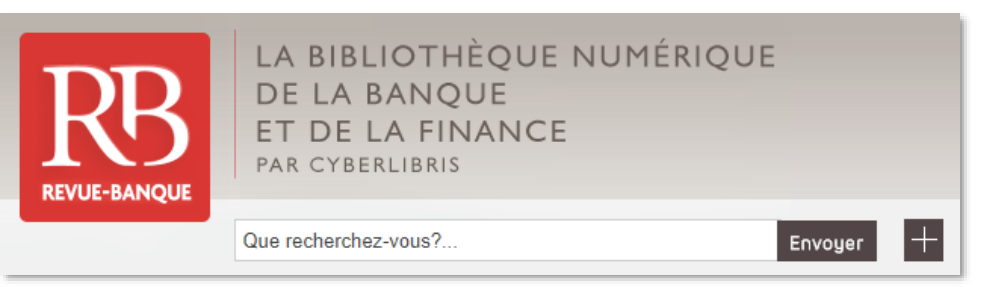

Pour effectuer une recherche :

Dans la zone du moteur de recherche, taper un motclé, éditeur, titre, thème, auteur, ISBN... puis cliquer sur Envoyer

Pour affiner la recherche, cliquer sur le bouton

+

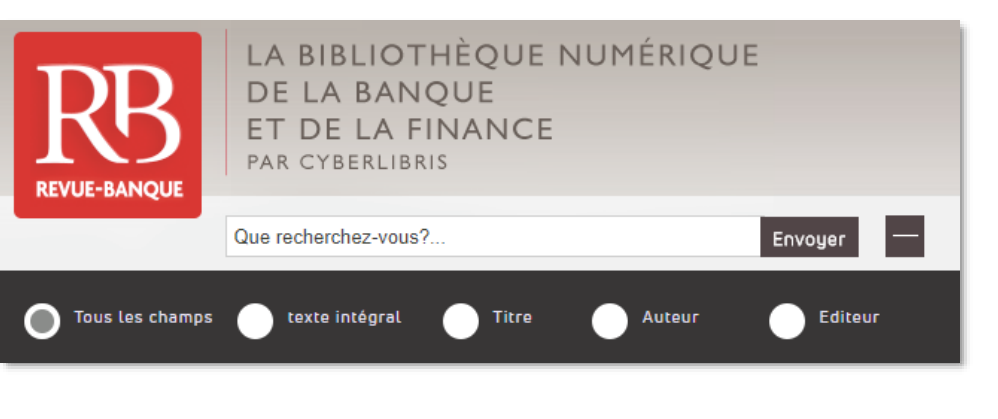

Dans la barre de recherche, sélectionner un critère :

- Tous les champs (recherche sur le contenu de l'ouvrage, le titre, l'auteur...)
- Texte intégral (sur tout le texte de l'ouvrage)
- Titre
- Auteur
- Editeur

# **Effectuer une recherche**

Tri des résultats par Titre, Auteur, Année de publication et Editeur. Il suffit de cliquer pour trier par ordre décroissant/croissant les résultats

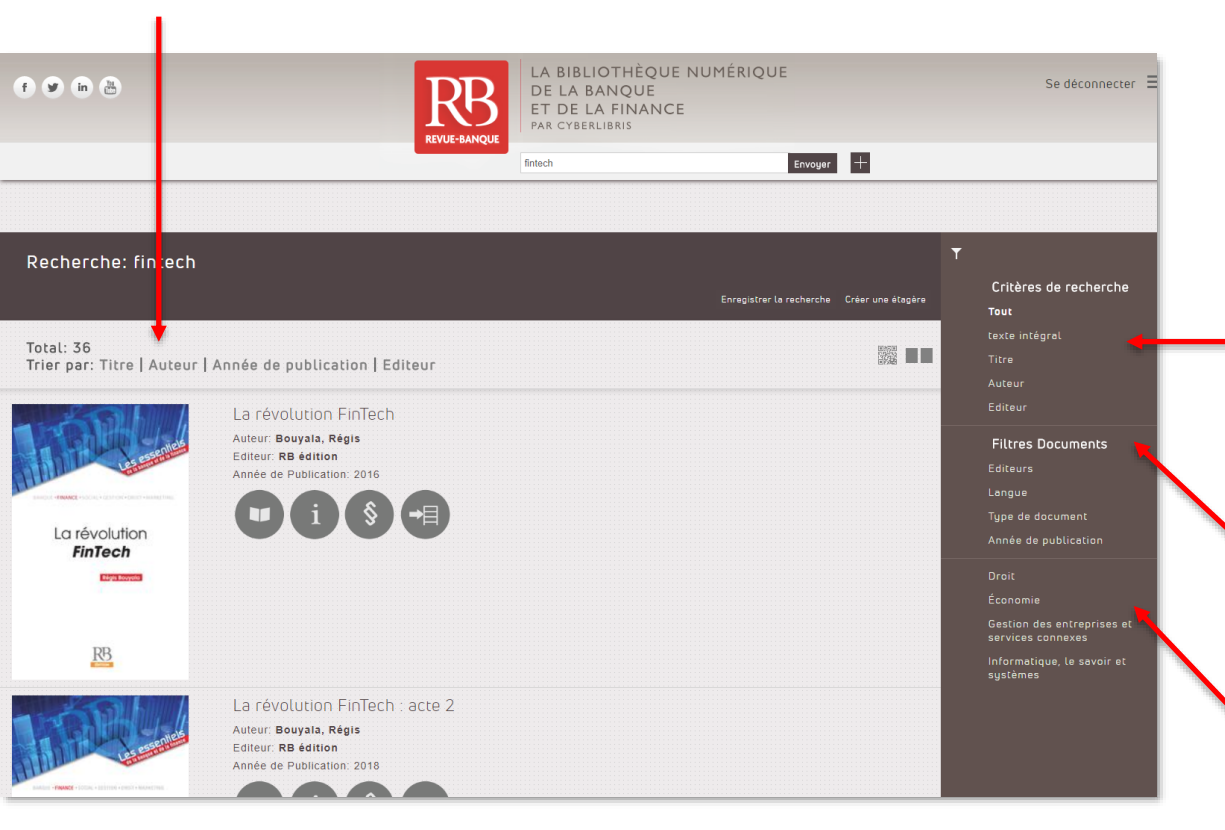

Les résultats de recherche peuvent être affinés à l'aide de filtres :

La 1<sup>ère</sup> série de filtre permet d'affiner avec un critère : texte intégral, titre, auteur, éditeur

La 2<sup>e</sup> série de filtre permet, en cliquant sur le titre du filtre, d'ouvrir une fenêtre pour effectuer un choix parmi les : éditeurs, langue, type de document (essai, guide, manuel, etc.), date de publication.

La 3<sup>e</sup> série de filtre propose d'affiner via des thèmes liés aux ouvrages de la liste de résultat

### **Effectuer une recherche**

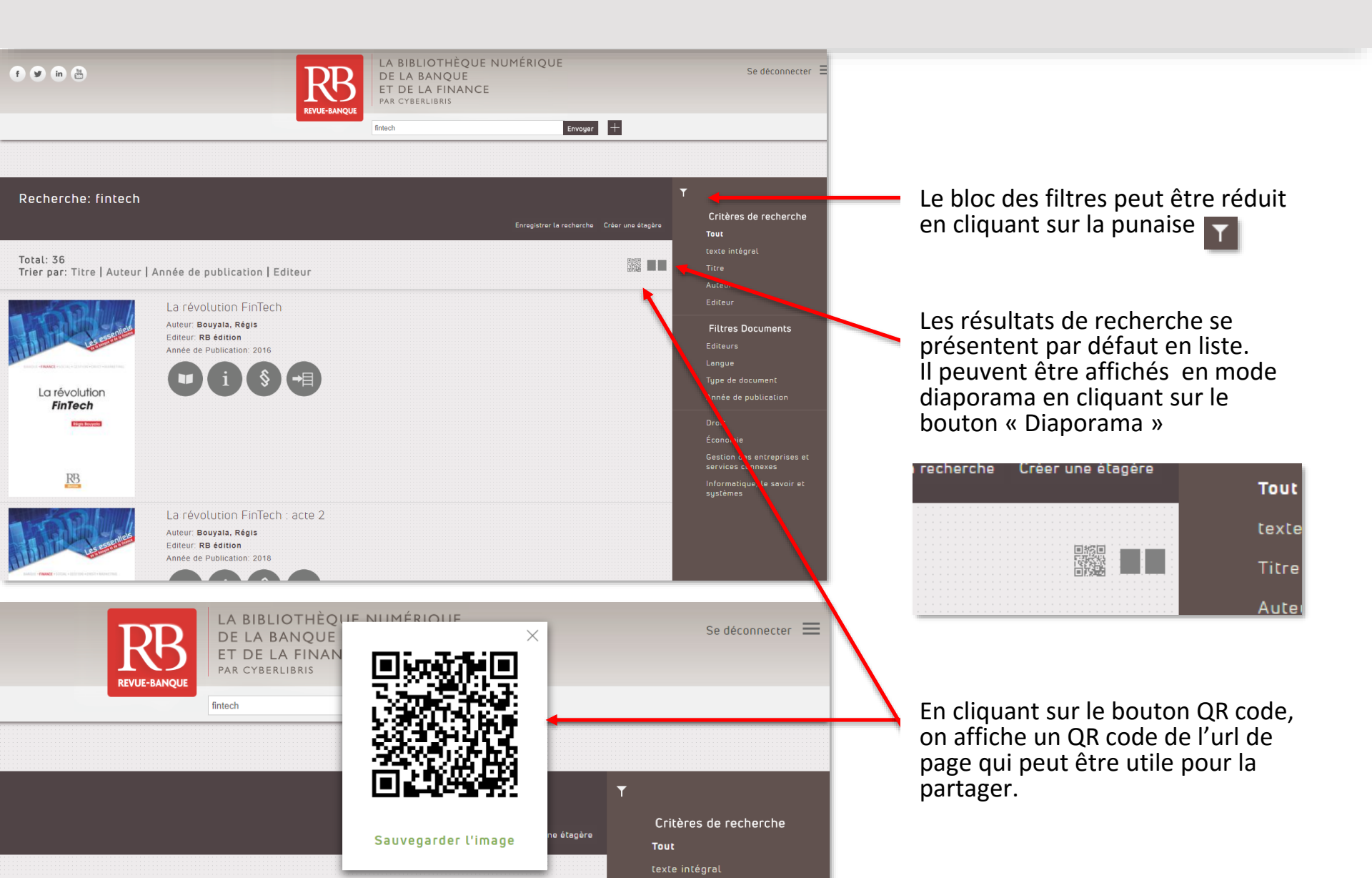

### **Historiser des recherches**

| <b>IKD</b>                                                                                                    |                                            |                                    |              |                                                               |  |  |
|----------------------------------------------------------------------------------------------------|--------------------------------------------|------------------------------------|--------------|---------------------------------------------------------------|--|--|
|                                                                                                    | PAR CYBERLIBRIS                            |                                    |              |                                                               |  |  |
| REVUE-BANQUE                                                                                                    | ntech Envoyer +                            |                                    |              |                                                               |  |  |
|                                                                                                    |                                            |                                    |              | Pour sauvegarder votre recherche, cliquer sur le              |  |  |
|                                                                                                    | Enregistrer la recherche Cruer une étagère | ▼<br>Critères de recherche<br>Tout |              | bouton Enregistrer la recherche                               |  |  |
|                                                                                                    |                                            | texte intégral                     |              |                                                               |  |  |
| REVUE-BANQUE                                                                                                    | ET DE LA FINANCE<br>Par cyberlibris        | Sélections Revue Banque            |              | Pour relancer une recherche sauvegardée et accéder            |  |  |
|                                                                                                    | fintech Envoyer +                          | Tous mes livres                    |              | aux résultats de recherche, cliquer sur le bouton du          |  |  |
|                                                                                                    |                                            | Toutes mes notes                   |              | « Menu » en haut à droite de la page puis sur « Mes           |  |  |
|                                                                                                    |                                            | Mes étagères                       |              | Techerches »                                                  |  |  |
|                                                                                                    | Enregistrer la recherche Créer une étagère | Mes recherches                     |              |                                                               |  |  |
| teur                                                                                                    |                                            | Mon profil<br>Se déconnecter       | f y in 🖱     | LA BIBLIOTHÈQUE NUMÉRIQUE<br>DE LA BANQUE<br>ET DE LA FINANCE |  |  |
|                                                                                                    |                                            |                                    |              | REVUE-BANQUE Que recherchez.vous? Envoyer +                   |  |  |
|                                                                                                    |                                            |                                    |              |                                                               |  |  |
|                                                                                                    | La page « Mes dernières rechercl           | nes » liste                        | Mes derniè   | res recherches                                                |  |  |
| les recherches enregistrées.<br>Pour afficher les résultats actualisés<br>(intégrant les nouveaux ouvrages publiés) |                                            |                                    | Total: 4     |                                                               |  |  |
|                                                                                                    |                                            |                                    |              |                                                               |  |  |
|                                                                                                    | cliquer sur titre de la recherche.         |                                    | Risque météo |                                                               |  |  |
| Pour effacer la recherche cliquer sur le bouton Supprimer                                                           |                                            |                                    | Supprimer    |                                                               |  |  |
|                                                                                                    |                                            |                                    | Crowdfundin  |                                                               |  |  |

banque <sub>Supprimer</sub>

# Accéder à un ouvrage à partir des résultats de recherche

Les liens des résultats sont cliquables :

- Un clic sur le titre de l'ouvrage ou sa couverture permet d'accéder à la fiche de l'ouvrage
- Un clic sur l'auteur permet d'accéder à tous les ouvrages de l'auteur dans la Bibliothèque Numérique
- Un clic sur l'éditeur permet d'accéder à tous les ouvrages de l'éditeur dans la Bibliothèque Numérique

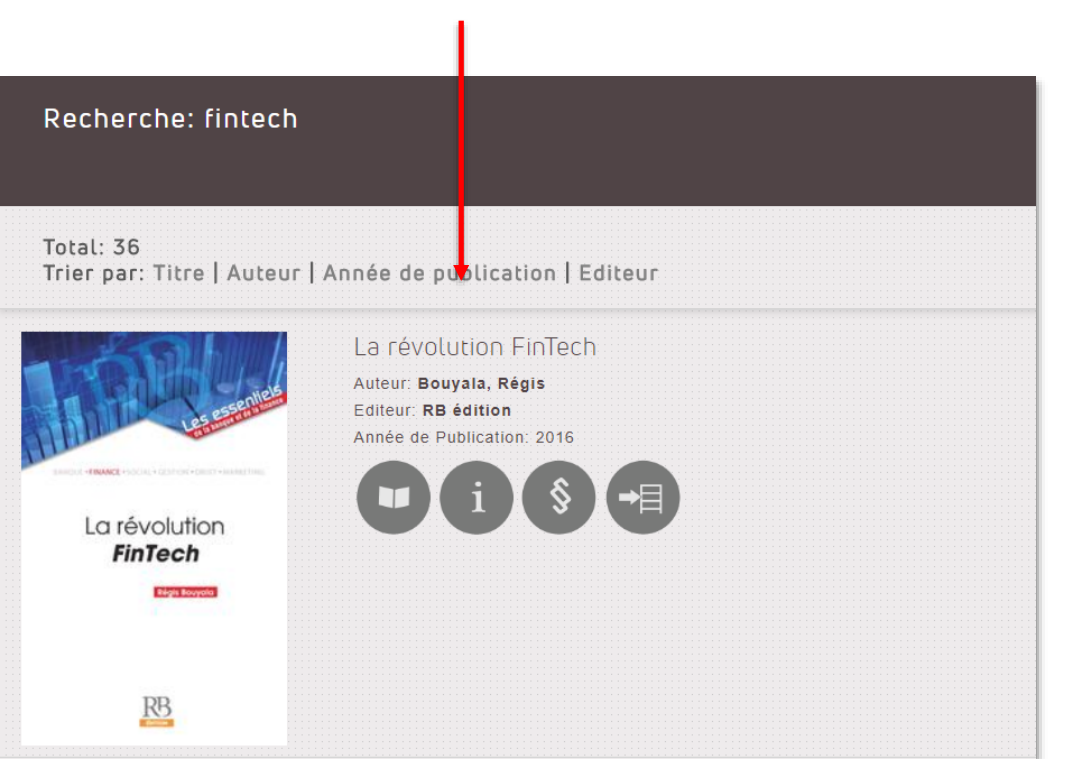

Un clic sur le bouton permet de :

- Feuilleter l'ouvrage
  - Accéder à la fiche de l'ouvrage
  - Lire le sommaire de l'ouvrage
- -=

Ajouter l'ouvrage à ses étagères (dossiers regroupant des ouvrages)

#### Rechercher au cœur d'un ouvrage

Toute recherche effectuée permet d'obtenir une liste de résultats et lorsqu'on clique pour feuilleter un des ouvrages de cette liste de résultats, les pages contenant les termes recherchés sont affichées dans un bloc. Les liens vers les pages sont cliquables pour se rendre directement à la page concernée.

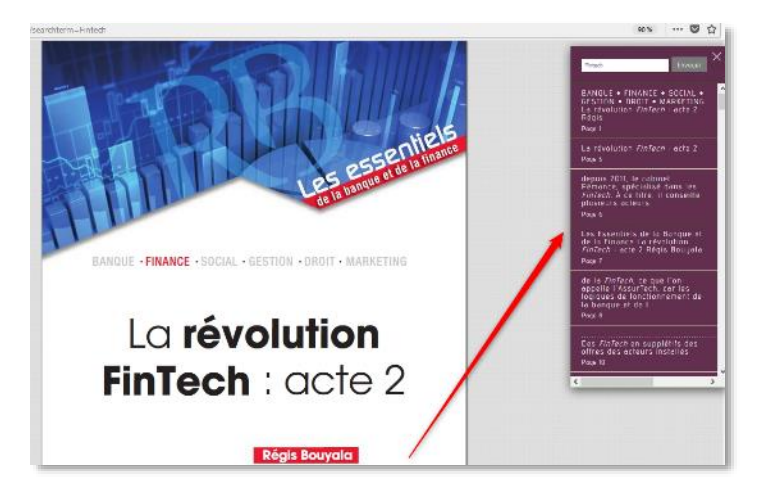

#### /page/22?searchterm=Tintech

autres, très progressivement, mais très súrement, changé le visage de la banque. Ainsi, par tapport à la fin des années 1960, le paysage bancaire a été totalement bouleversé : réduction significative du nombre d'agences et d'employés de banque, croissance exponentielle des budgets informatiques, étaigissement des plages d'accès aux services jusqu'à 24/7, très forte accélération des temps de transactions (de jours en heures, puis en minutes ; la seconde étant en train de dovenir la nouvelle référence).

L'internet a connu lui aussi son « hype cycle », avec un boom au tournant du siècle, suivi de l'explosion de la bulle dotcom en 2001, avant de reprendre sa croissance jusqu'à devenir peu à peu, et presque insensiblement, universel et irremplaçable. Selon la BRI : « faincé ni general may vel le byped and some innovations may already be entering the "trough of disillusionment" but, os history shows, this does not necessarily mean that FinTech will have no lasting effect on the bonking sector ».

Pour donner une vision concrète de ces impressions nuancées quant au succès de la FinTech, nous allons passer en revue, métier par métier, l'évolution de la situation des différentes catègories que nous avions identifiées dans notre précédent ouvrage<sup>8</sup>. Nous les avions, rappelons-le, classées en quatre grandes familles représentant les grandes lignes de métier de la banque : le paiement, la gestion des comptes, le crédit et l'épargne.

#### 1. Paiement et gestion des comptes

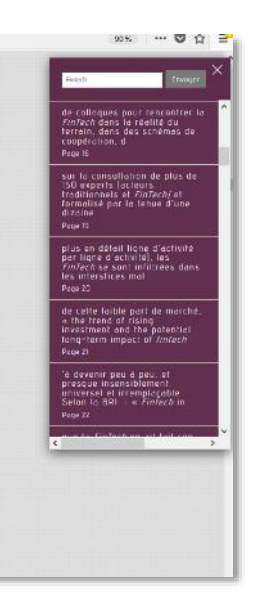

Les mots clés recherchés sont également surlignés dans le texte pour les retrouver plus facilement\*

Le mot-clé peut être modifié pour lancer une nouvelle recherche au cœur de l'ouvrage

\* Fonctionnalité indisponible sur certains ouvrages techniquement incompatibles

# La fiche ouvrage en un coup d'œil

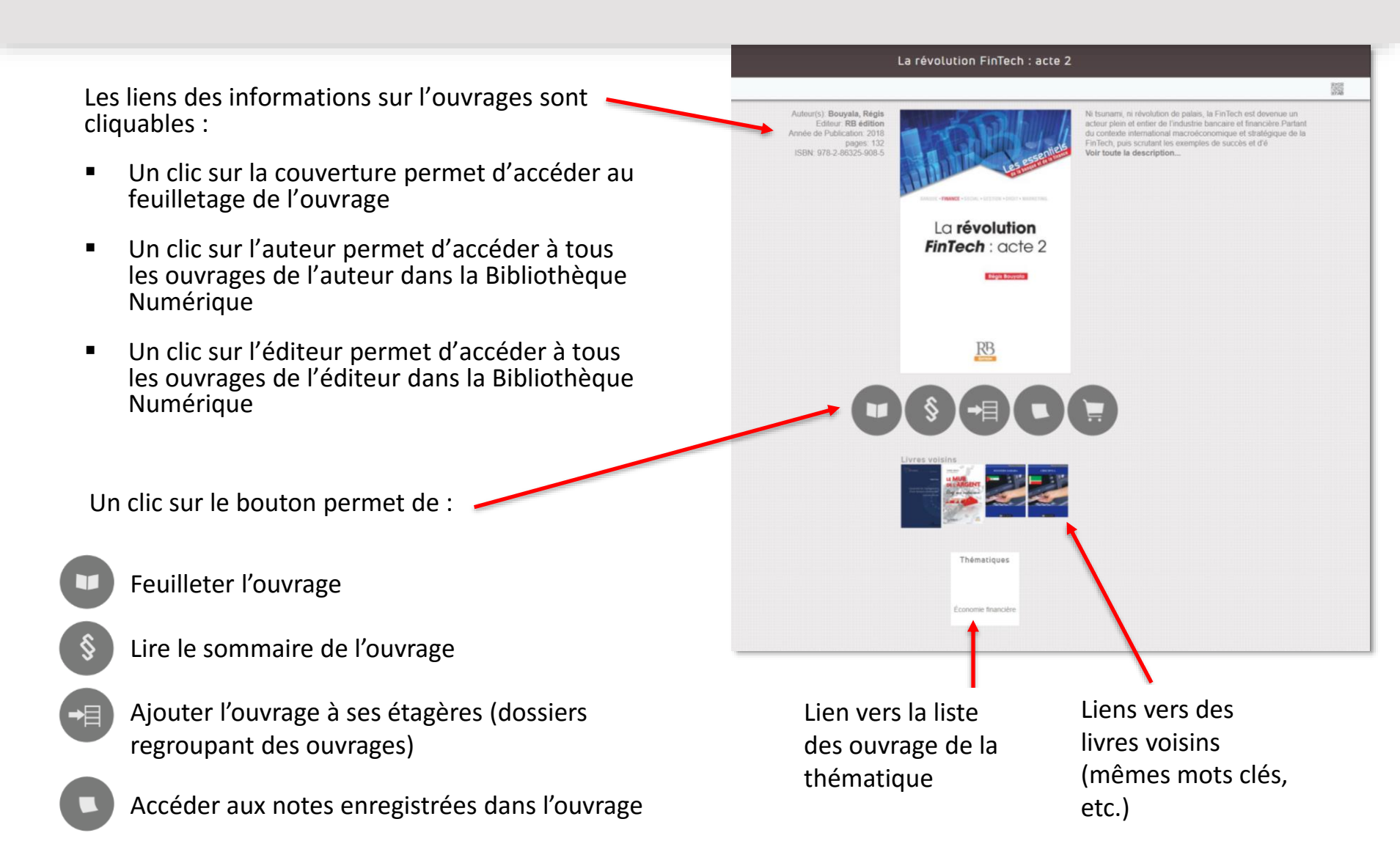

### Le feuilletage en un coup d'œil

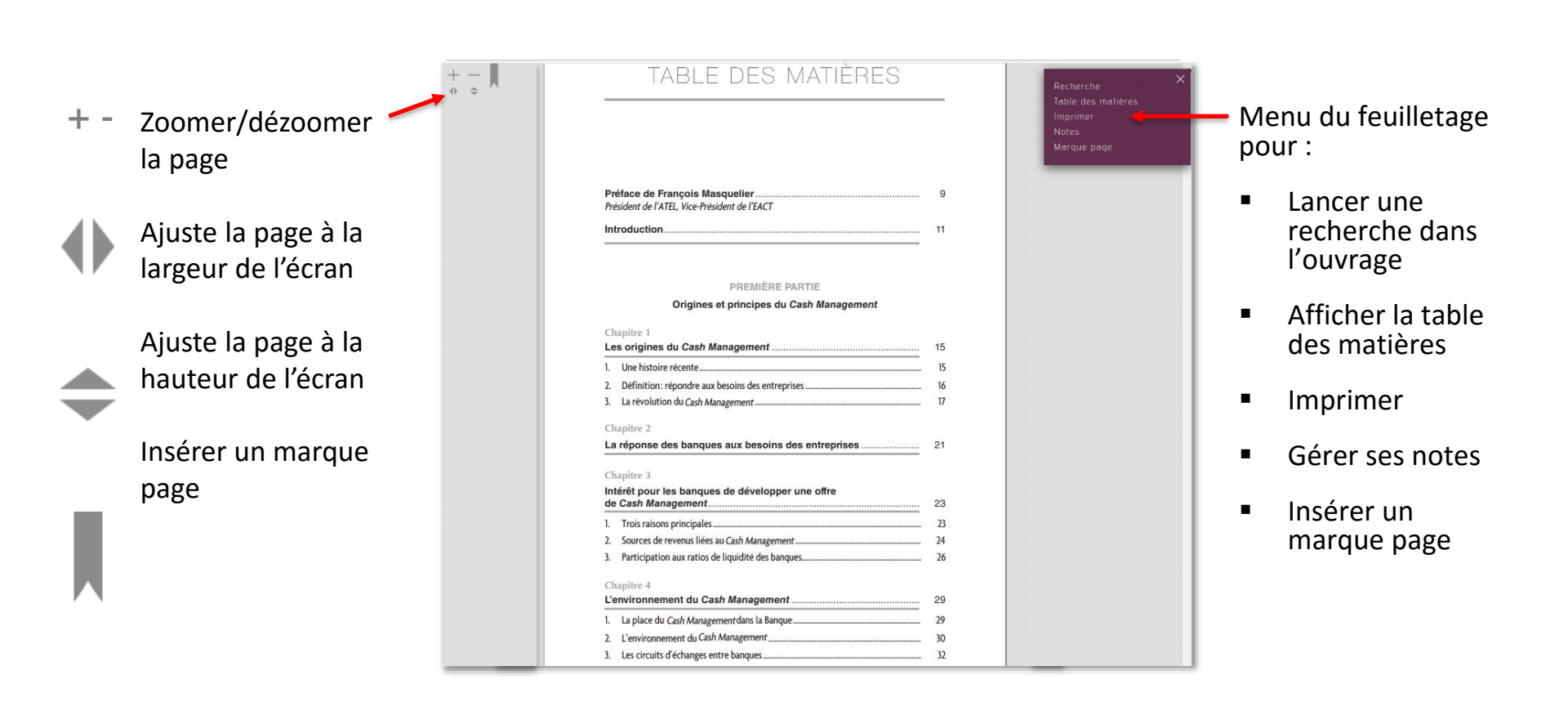

# **Imprimer des pages**

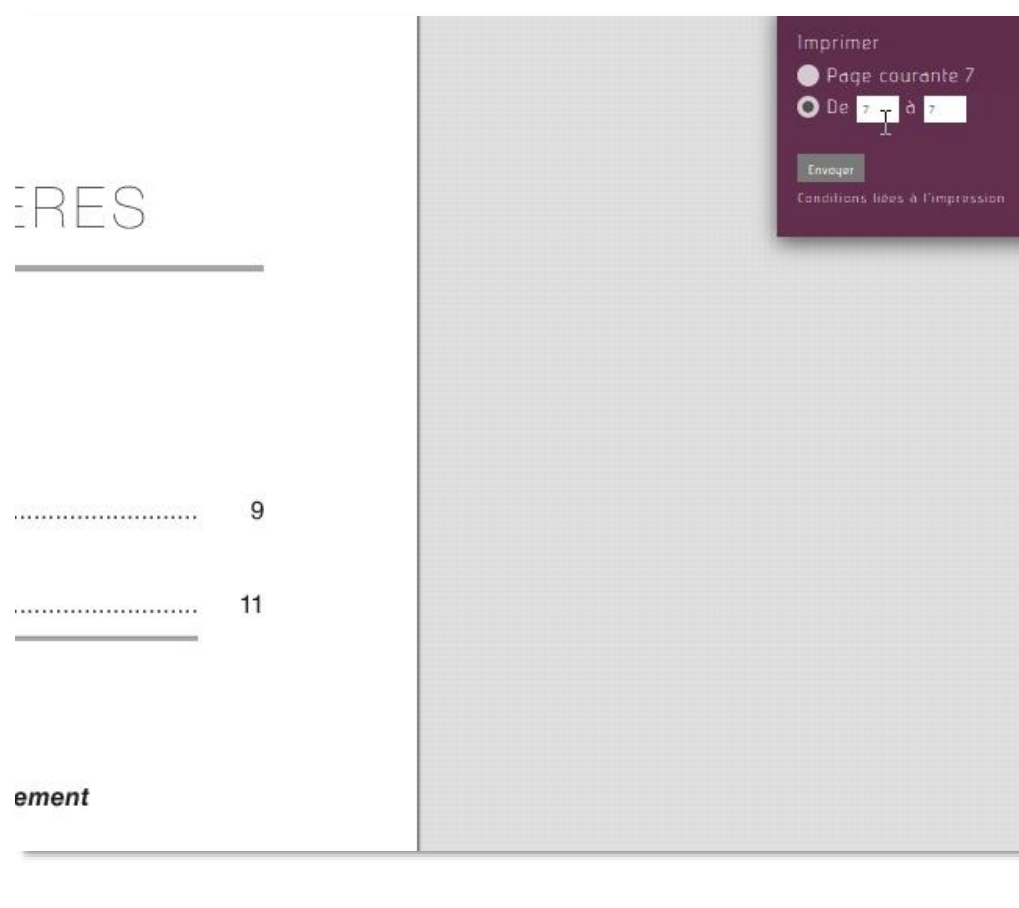

- Pour imprimer, ouvrir le menu de la fenêtre de feuilletage en haut à droite
- 2. Cliquer sur Imprimer.
- 3. Sélectionner la (les) page(s) à imprimer.
- 4. Cliquer sur le bouton *Envoyer*

Conditions d'impression

- Maximum 50 pages par session et ouvrage
- Maximum 200 pages par session
- Maximum 250 pages toutes sessions confondues par jour

#### **Copier-coller des extraits de texte**

#### 20 INVESTIR DANS LA TRANSITION ÉNERGÉTIQUE

Il faut cependant éviter l'écueil d'une focalisation sur quelques exemples, censés résumer à eux seuls la mutation en cours des systèmes énergétiques. La notion de système est ici essentielle. Une politique de l'énergie se construit « à plusieurs » dans un écosystème, au sein duquel le politique a le primat, mais ne peut agir seul. Il faut mobiliser, sur le temps long, un ensemble d'acteurs, privés et publics. L'investissement financier est *in fine* une résultante : il n'est possible que lorsqu'une union s'opère entre les acteurs pour que le projet « sorte de terre ».

#### Avec la transition, il s'agit désormais de remplacer des flux de carbone par des flux de capital, et la capacité d'un pays donné à orienter, par un cadre de régulation adapté, son épargne vers la transition sera critique.

Conier

C'est cet enjeu à la fois « macro-financi nous étudierons d'abord, en nous interro de régulation de l'énergie, puis en app luation financière de projets énergétique d'avenir, à même de relever le défi de la

| - 4                                               |   |  |
|---------------------------------------------------|---|--|
| Tout sélectionner                                 |   |  |
| <u>R</u> echerche Google pour « Avec la transit » | > |  |
| Ce ca <u>d</u> re                                 | > |  |
| Cod <u>e</u> source de la sélection               |   |  |
| Evaminar l'élément                                |   |  |

L'étude de la transition doit s'ancrer dans une reame nationale ou regionale. Chaque pays ou région du monde a apporté sa propre réponse au défi énergétique. Celle-ci influence directement son rapport actuel à la transition. La politique énergétique est le fruit de contingences nationales. L'équation énergétique russe n'était et n'est pas aujourd'hui celle de l'archipel japonais.

- 1. Sélectionner le texte à copier \*.
- 2. Effectuer un clic bouton droit de la souris ou Ctrl+C
- 3. Coller le texte sélectionné dans le document de destination.

 \* Nécessite un navigateur compatible html5.
 Fonctionnalité indisponible sur certains ouvrages techniquement incompatibles

### **Insérer des notes**

nnies, voire des siècles pour le nucléaire. Ces choix doivent s être effectués alors que le secteur de l'énergie est profondéileversé par des (r)évolutions technologiques. Ces révolutions ident aujourd'hui à l'émergence accélérée du renouvelable et ge d'électricité, mais aussi à des ruptures numériques, écolosociétales majeures. Qui aurait pu imaginer il y a encore vingt arition de quartiers autonomes en énergie, sans que la facture ue de leurs habitants ne s'envole ?

#### DANS LA TRANSITION ÉNERGÉTIQUE

endant éviter l'écueil d'une focalisation sur quelques ensés résumer à eux seuls la mutation en cours des systèmes s. La notion de système est ici essentielle. Une politique de construit « à plusieurs » dans un écosystème, au sein duquel a le primat, mais ne peut agir seul. Il faut mobiliser, sur le un ensemble d'acteurs, privés et publics. L'investissement t *in fine* une résultante : il n'est possible que lorsqu'une re entre les acteurs pour que le projet « sorte de terre ».

sition, il s'agit désormais de remplacer des flux de carbone de capital, et la capacité d'un pays donné à orienter, par un gulation adapté, son épargne vers la transition sera critique. jeu à la fois « macro-financier » et micro-économique que

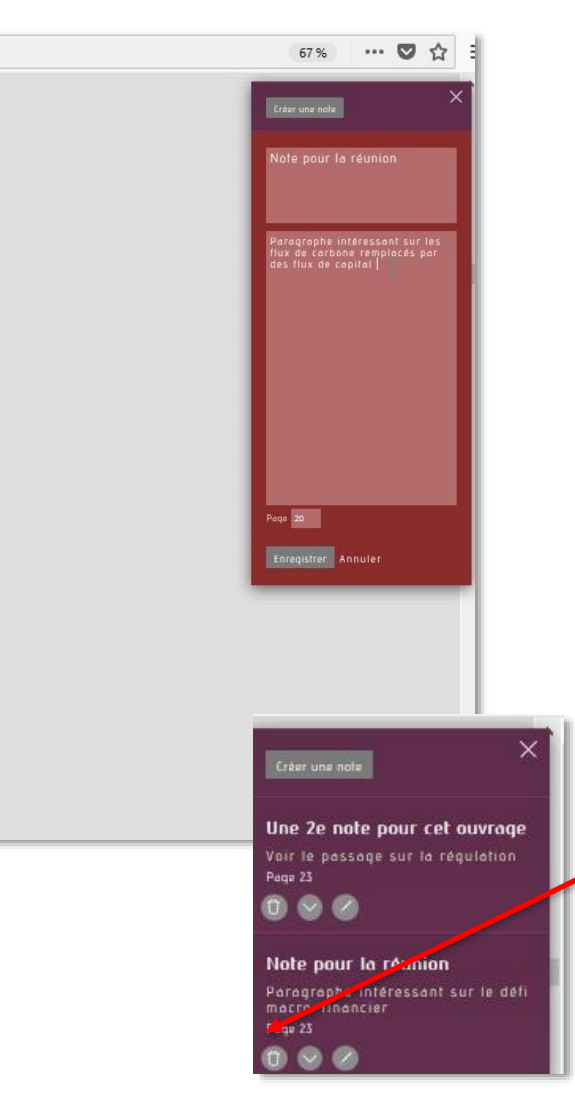

1. Ouvrir la page où placer la note

2. Dans le menu en haut à droite, cliquer sur *Notes* 

3. Cliquer sur le bouton *Créer une note* 

4. Dans la fenêtre de la note, taper le titre de la note et le texte, cliquer sur Enregistrer.

5. La note est liée à ouvrage et consultable via le menu/ Notes et le bouton Notes de la fiche de l'ouvrage

6. Pour supprimer une note, dans la liste des Notes, cliquer sur le bouton

### Insérer un marque-page

Pour insérer un marque-page :

Ouvrir la page où placer le marque-page, cliquer sur le bouton en haut à gauche

Pour retrouver le marque page, ouvrir le menu en haut à droite, sélectionner *Marque Page*. La liste des marque-page s'affiche. Cliquer sur le numéro de la page pour y accéder.

Pour effacer un marque-page, se rendre sur la page où il se trouve et cliquer sur le bouton

| ÷ P | 18 INVESTIR DANS LA TRANSITION ÉNERGÉTIQUE                                                                                                    | Recherche<br>Table des matières<br>Imprimer |
|-----|----------------------------------------------------------------------------------------------------|---------------------------------------------|
|     | mondial contribuant à la lutte contre le changement climatique dans le<br>domaine de l'énergie devrait passer d'environ 400 milliards de dollars<br>par an à plus de 2 200 milliards de dollars par an en 2035.                                                                                                    | Notes<br>Marque page                        |
|     | Ce besoin d'investissement ne se limite pas à celui requis pour accroître<br>la production d'énergie à partir de sources renouvelables. En effet, le<br>cœur de ces investissements doit porter sur des actions d'efficacité<br>énergétique. Selon la Commission européenne, d'ici à 2030, l'Union<br>européenne (UE) doit investir plus de 200 milliards d'euros par an<br>dans son système énergétique pour atteindre ses objectifs climatiques<br>et énergétiques. 40 % de ces montants correspondent à l'amélioration<br>de la performance énergétique de bâtiments contre seulement 23 % à<br>de la production d'électricité, dont le renouvelable. |                                             |
|     | La France devra, quant à elle, investir massivement, avec une hausse a<br>minima de 50 % des investissements annuels dans le secteur électrique<br>d'ici 2030, d'après les conclusions du débat national sur la transition<br>énergétique lancé en 2013. Au-delà du seul secteur électrique, l'effort<br>d'investissement devra être amplifié si l'on suit les exigences du Plan<br>Climat dévoilé en juillet 2017.                                                                                                    |                                             |
|     | Le défi macro-financier est donc clair : dans les prochaines années, il<br>faut orienter massivement l'épargne vers l'investissement dans l'éner-<br>gie et trouver les bons canaux pour y parvenir. La relative abondance<br>actuelle de liquidités au niveau mondial est une opportunité. Cette<br>épargne cherche aujourd'hui ses débouchés d'investissement, que la<br>transition énergétique peut offrir. Depuis quelques années, plusieurs                                                                                                    |                                             |

# Ajouter un ouvrage à un dossier personnel

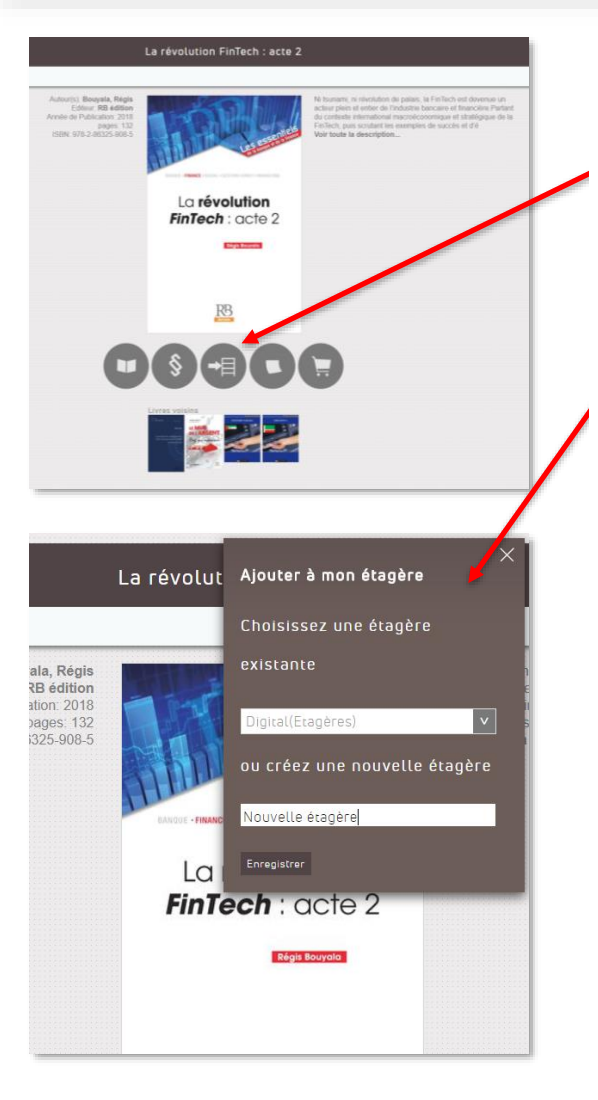

Il est possible de créer des dossiers, appelés étagères, pour regrouper des ouvrages, afin de les retrouver plus facilement. Sur une fiche ouvrage, cliquer sur la bouton ajouter aux étagères

Dans la fenêtre *Ajouter à mon étagère* Pour créer une étagère, Indiquer un titre puis cliquer sur *Enregistrer* 

Pour ajouter l'ouvrage à une étagère existante, choisir une étagère existante dans la liste déroulante et cliquer sur *Enregistrer*.

Les étagères sont accessibles via le menu principal > Mes étagères.

La page recensant les étagères permet de modifier, supprimer, créer et consulter les étagères.

- Le bouton + ouvre une page listant les ouvrages
- Un clic sur un ouvrage ouvre sa fiche

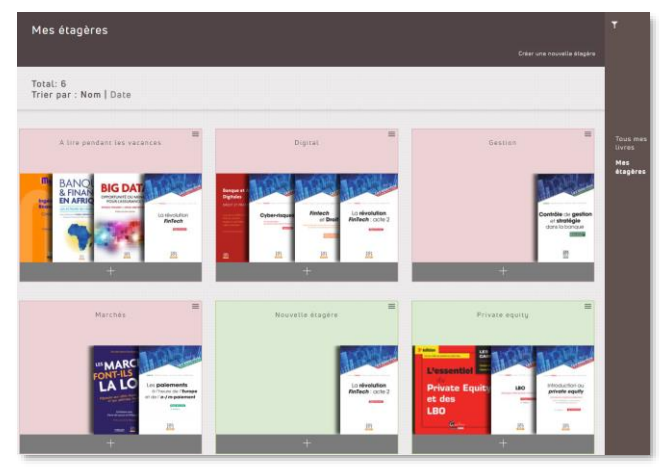

# Gérer son profil

Pour accéder à son profil d'utilisateur, dans le menu principal en haut à droite, sélectionner *Mon Profil* 

3 onglets sont disponibles :

- Informations pratiques pour gérer sa photo d'utilisateur, son nom ,etc.
- Préférences pour indiquer un pseudo
- Changer de mot de passe

| f y in 🗄                                                   | LA BIBLIOTHÈQUE NUMÉRIQUE<br>DE LA BANQUE<br>ET DE LA FINANCE<br>PAR CYBERLIBRIS | Se déconnecter 🗮 |
|------------------------------------------------------------|----------------------------------------------------------------------------------|------------------|
|                                                            | Que recherchez-vous? Envoyer +                                                   |                  |
|                                                            |                                                                                  |                  |
| Votre profil utilisateur                                   |                                                                                  |                  |
| Informations pratiques   Préférences   Chang               | er de mot de passe                                                               |                  |
| Changer L'Image                                            | Bonjour Paul,                                                                    |                  |
|                                                            | Institution*:                                                                    |                  |
|                                                            | REVUEBANQUE                                                                      |                  |
|                                                            | Garnier                                                                          |                  |
|                                                            | Prénom*:                                                                         |                  |
| P //                                                       | Paul                                                                             |                  |
|                                                            | Adresse email*                                                                   |                  |
|                                                            | gery@revue-banque.fr                                                             |                  |
|                                                            | Pays*:                                                                           |                  |
|                                                            | France                                                                           |                  |
| Pour un affichage optimal, veuillez-vous assurer que l'ima | Sexe*.   MasculinO Féminin ge Enregistrer                                        |                  |

### Les flux RSS

Pour être au courant des nouveautés, des ouvrages conseillés par Revue Banque, etc. la page des fils RSS accessibles depuis le bloc Les fils RSS de la homepage permet de s'inscrire à des flux.

|                                                                           | -                                                   |                                                                                                    |
|---------------------------------------------------------------------------|-----------------------------------------------------|----------------------------------------------------------------------------------------------------|
| Toujours utiliser Manaue-o                                                | Choisir une application.<br>Merque-pages dynamiques | La har har                                                                                                    |
|                                                                           | Orisi un aplication                                 | start                                                                                                    |
|                                                                           |                                                     |                                                                                                    |
|                                                                           | Nelvibez                                            |                                                                                                    |
| La bibliothèque numéri                                                    | que de la banque e                                  | et de la finance proposée par Revue Banque et Cyberlibris : Les nouveaut                                        |
| Mémento Associations 2018                                                 |                                                     |                                                                                                    |
| mercredi 18 avril 2018 è 15:34                                            |                                                     |                                                                                                    |
| Auteur : Editions Francis Lefebvre<br>Editeur : Editions Francis Lefebvre |                                                     |                                                                                                    |
|                                                                           |                                                     |                                                                                                    |
| Internet Annual Contracts                                                 |                                                     |                                                                                                    |
|                                                                           |                                                     |                                                                                                    |
| #SSOCCEDENS                                                               |                                                     |                                                                                                    |
| Transie Conductor                                                         |                                                     |                                                                                                    |
| 18                                                                        |                                                     |                                                                                                    |
|                                                                           |                                                     |                                                                                                    |
| 100                                                                       |                                                     |                                                                                                    |
| E)                                                                        |                                                     |                                                                                                    |
|                                                                           |                                                     |                                                                                                    |
| Ce Mémento s'adresse à toutes les a                                       | ssociations, fondations, co                         | ingrégations, fonds de dotation et à leurs conseils quels que soient leur taille, leur statut et leur activité. |
| l'étudie le régime juridique, fiscal,                                     | social et comptable des as                          | sociations et vous donne une information complète pour                                                          |
| - gérer efficacement une association                                      | ۵.                                                  |                                                                                                    |
| financer son activité (dons, subvent                                      | ions, mécénat, parrainage),                         |                                                                                                    |
| - recourir à des bénévoles ou à des s                                     | alariés sans risque.                                |                                                                                                    |
| - optimiser les charges fiscales.                                         |                                                     |                                                                                                    |
| <ul> <li>tenir une comptabilité dans les réj</li> </ul>                   | gles,                                               |                                                                                                    |
| - effectuer vos démarches simpleme                                        | ent.                                                |                                                                                                    |
| - organiser une manifestation en t                                        | oute sécurité                                       |                                                                                                    |
| - publier un journal                                                      |                                                     |                                                                                                    |
|                                                                           |                                                     |                                                                                                    |

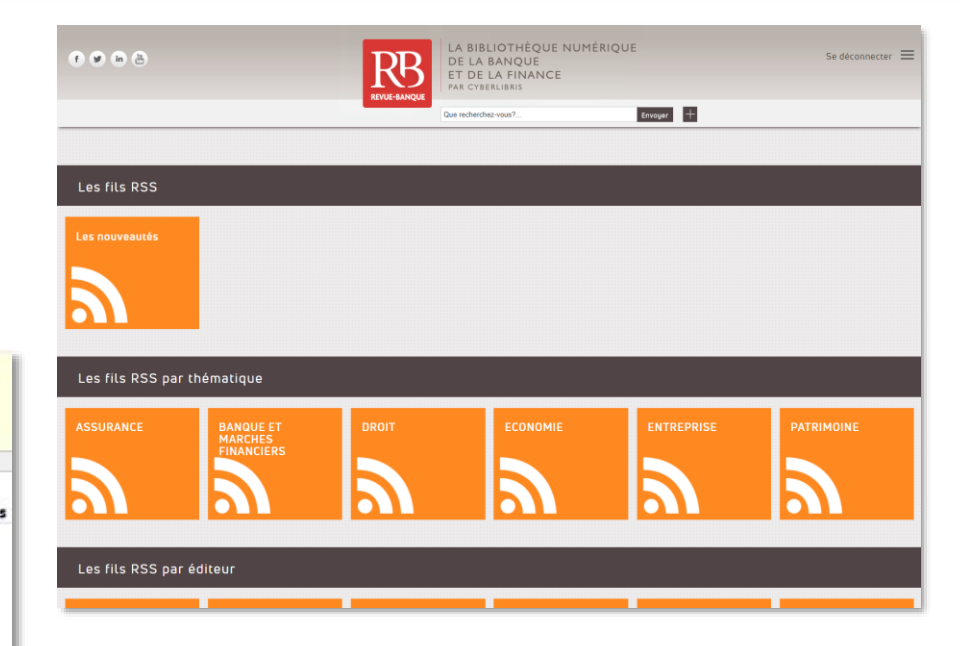

Cliquer, exemple, sur Nouveautés.

La page du flux affiche les derniers ouvrages publiés sur la Bibliothèque Numérique.

Le bloc du haut permet de sélectionner la façon de s'abonner à ce flux : marque-page dynamique, etc.